# brother

# クラウド接続ガイド

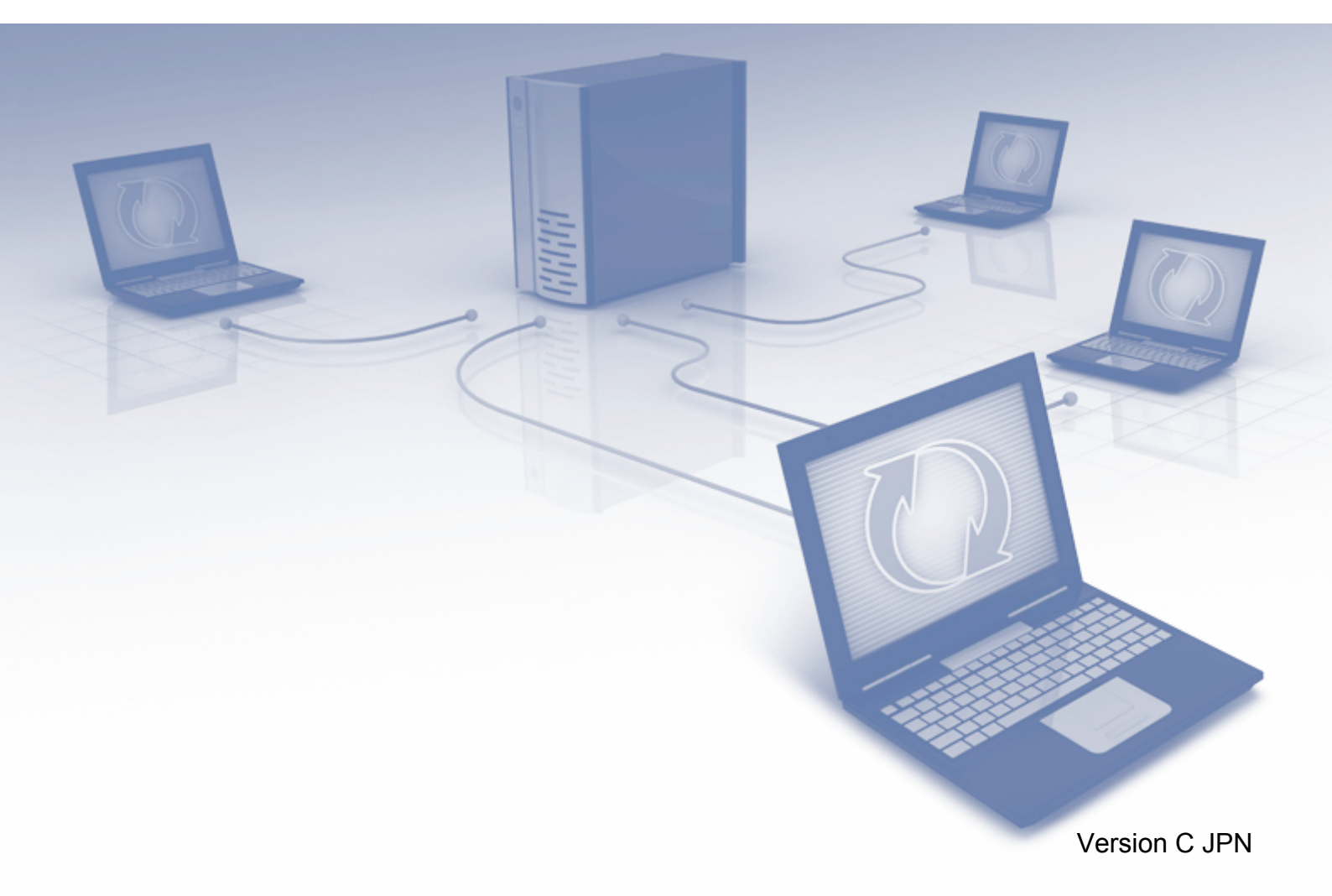

# 目 次

| 目 次                                                                                                    | 1        |
|----------------------------------------------------------------------------------------------------|----------|
| 本書の見かた                                                                                                    | 3        |
| · 本書で対象となる製品                                                                                                    |          |
| マークについて                                                                                                    |          |
| 商標について                                                                                                    | 3        |
| 重要なお知らせ                                                                                                    | 3        |
| はじめに                                                                                                    | 4        |
| クラウド接続機能                                                                                                    | 4        |
| アクセス可能なウェブサービス                                                                                                    | 4        |
| クラウド接続機能を使用するための条件                                                                                                    | 5        |
| サービスアカウント                                                                                                    | 5        |
| インターネットの接続ドライバーとソフトウェアのインストール                                                                                                 |          |
| プロキシーサーバーの設定                                                                                                    | 6        |
| クラウド接続機能の設定                                                                                                    |          |
| (Picasa Web Albums™、Google Drive™、Flickr <sup>®</sup> 、Facebook、Evernote <sup>®</sup> 、<br>Drophox SkyDrive <sup>®</sup> Box) | 7        |
| 「「「」」「「」」」「「」」」「」」「」」「」」「」」「」」「」」「」」「」                                                                                        | 7        |
| 利用したいウェブサービスのアカウントを作成する                                                                                                    | 8        |
| クラウド接続機能の利用申請を行う                                                                                                    | 8        |
| お使いのフラザー製品にアカワントを登録、削除する                                                                                                    | 10       |
|                                                                                                    | 12       |
| <b>クリノロート</b><br>画像をダウンロードレブ印刷する                                                                                              | IJ       |
| ■1家をタウンロードして印刷する<br>Picasa Web Albums™, Google Drive™, Elickr <sup>®</sup> , Facebook, Evernote <sup>®</sup> ,                | 13       |
| Dropbox, SkyDrive <sup>®</sup> , Box                                                                                          | 13       |
| ブラザープリンターオリジナルコンテンツ                                                                                                    | 15       |
| 印刷設定を変更するお使いのブラザー制品に接続されたメモリーカードまたは USB フラッシュメモ                                                                               | 10 - 17  |
| 画像をダウンロードして保存する                                                                                                    | 18       |
| アップロード                                                                                                    | 20       |
| 「<br>写直や文書をスキャンしてアップロードする                                                                                                    |          |
| スキャン設定を変更する                                                                                                    |          |
| メモリーカードや USB フラッシュメモリーに保存されている画像を                                                                                             |          |
| アップロードする                                                                                                    | 23       |
| 囲ってスキャン、囲ってコピー                                                                                                    |          |
| (DCP-J4215N、MFC-J4810DNのみ)                                                                                                    | 25       |
| 囲んだ部分をスキャン、コピー、削除する                                                                                                    |          |
| 囲んに部分をスキャノタる<br>囲んだ部分をコピーまたは削除する                                                                                              | 26<br>28 |
|                                                                                                    |          |

| 折りメモ印刷、折りメモスキャン                              |     |
|----------------------------------------------|-----|
| (DCP-J4215N、MFC-J4810DN のみ)                  | 30  |
| 折りメモを印刷する、スキャンする                             | 30  |
| 折りメモ、折りメモケースを印刷する                            | 31  |
| 折りメモをスキャンする                                  | 33  |
| お気に入り設定(DCP-J4215N、MFC-J4510N/J4810DN/J49100 | CDW |
| のみ)                                          | 35  |
| お気に入りにクラウド接続機能を追加する                          | 35  |
| お気に入りを変更する                                   | 36  |
| お気に入りの登録名を編集する                               | 36  |
| 登録したお気に入りを削除する                               | 36  |
| 登録したお気に入りを呼び出す                               | 36  |
| 困ったときは                                       | 37  |
| エラーメッセージ                                     | 37  |

# 本書の見かた

### ●本書で対象となる製品

本書は、下記のモデルを対象としています。 DCP-J4210N、DCP-J4215N、MFC-J4510N、MFC-J4810DN、MFC-J4910CDW

### ●マークについて

本文中では、マークについて次のように表記しています。

メモ

操作手順に関する補足情報を説明しています。

# 商標について

「brother」のロゴマークは、ブラザー工業株式会社の登録商標です。 brother は、ブラザー工業株式会社の商標です。 Flickr、Flickr ロゴは、米国 Yahoo! Inc. の登録商標または商標です。 Google Drive、Picasa、Picasa Web Albums は、米国 Google Inc. の商標です。これらの商標の使 用は、Google 使用許諾の対象となります。 EVERNOTE、Evernote の象のロゴは、Evernote Corporation の登録商標であり、使用許諾を得て 使用しています。 Microsoft、Windows、Windows Vista および SkyDrive は、米国 Microsoft Corporation の米国、日 本および / またはその他の国における登録商標または商標です。 Macintosh は、米国およびその他の国における米国アップル社の登録商標です。 本ガイドに製品名が記載されている各ソフトウェアの開発会社は、著作プログラムに特定したソフ トウェアライセンス契約を有します。 ブラザー製品および関連資料等に記載されている社名及び商品名はそれぞれ各社の商標または登録 商標です。

# 重要なお知らせ

他のマニュアルをダウンロードするには、サポートサイト(ブラザーソリューションセンター http://solutions.brother.co.jp/)で、お使いのモデルのページの製品マニュアルをクリックしてく ださい。

©2013 Brother Industries, Ltd. All rights reserved.

## はじめに

### ● クラウド接続機能

写真や書類のアップロードや閲覧ができるウェブサービスに、お使いのブラザー製品でスキャンした画像をアップロードすることができます。また、すでにこれらのサービスにアップロードされている画像を、お使いのブラザー製品で印刷することができます。

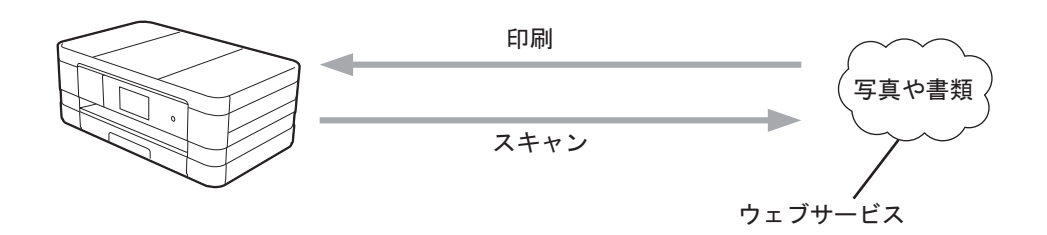

### アクセス可能なウェブサービス

お使いのブラザー製品から以下のサービスにアクセスすることができます。

Picasa Web Albums™

Picasa Web Albums™ は、オンラインの写真共有サービスです。画像をアップロードし、アル バムに整理、および他のユーザーと共有することができます。 http://picasaweb.google.com/

- Google Drive™ Google Drive™ は、オンラインのドキュメント編集および共有サービスです。 http://drive.google.com/
- Flickr<sup>®</sup>

Flickr<sup>®</sup>は、オンラインの写真共有サービスです。画像をアップロードし、アルバムに整理、および他のユーザーと共有することができます。 http://www.flickr.com/

- Facebook
   Facebook は、画像をアップロードし、他のユーザーと共有できるソーシャルネットワークサービスです。
   http://www.facebook.com/
- Evernote<sup>®</sup>
   Evernote<sup>®</sup>は、オンラインのファイルストレージおよび管理サービスです。
   http://www.evernote.com/
- Dropbox

Dropbox は、オンラインのファイルストレージ、共有およびファイルの同期サービスです。 http://www.dropbox.com/ SkyDrive<sup>®</sup>

SkyDrive<sup>®</sup>は、オンラインのファイルストレージ、共有および管理サービスです。 http://skydrive.live.com/

 Box Box は、オンラインのドキュメント編集および共有サービスです。 http://www.box.com/

 ブラザープリンターオリジナルコンテンツ ブラザープリンターオリジナルコンテンツは、ブラザーが運営する情報発信サイトです。グ リーティングカードやペーパークラフトの素材を無料でダウンロードすることができます。 http://www.brother.co.jp/product/printer/sp/

これらのサービスについて詳しくは、各サービスのウェブサイトを参照してください。 次の表は、クラウド接続機能で使用できるファイルの種類について説明しています。

| 使用できる<br>サービス                    | Picasa Web Albums™<br>Flickr <sup>®</sup><br>Facebook | Google Drive™<br>Evernote <sup>®</sup><br>Dropbox<br>SkyDrive <sup>®</sup><br>Box | ブラザープリンター<br>オリジナルコンテンツ |
|----------------------------------|-------------------------------------------------------|-----------------------------------------------------------------------------------|-------------------------|
| 画像のダウンロー<br>ド・印刷、または<br>メディアへの保存 | JPEG                                                  | JPEG<br>PDF                                                                       | 〇<br>(印刷のみ)             |
| スキャンした画像<br>のアップロード              | JPEG                                                  | JPEG/PDF/DOCX/<br>XLSX/PPTX                                                       | _                       |
| メディアに保存さ<br>れた画像のアップ<br>ロード      | JPEG                                                  | JPEG                                                                              | _                       |

### クラウド接続機能を使用するための条件

### サービスアカウント

クラウド接続機能を使用するためには、利用するウェブサービスでアカウントを持っている必要が あります。アカウントをお持ちでない場合は、利用するサービスのウェブサイトにアクセスし、ア カウントを作成してください。

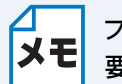

ブラザープリンターオリジナルコンテンツを利用する場合は、アカウントを作成する必要はありません。

### インターネットの接続

クラウド接続機能を使用するためには、お使いのブラザー製品で有線または無線接続でインター ネットにアクセスできるネットワークに接続されている必要があります。かんたん設置ガイドを参 照して、お使いのブラザー製品を適切に接続、設定してください。 プロキシーサーバーを使用するネットワーク設定の場合、お使いのブラザー製品でプロキシーサー

XE

プロキシーサーバーとは、インターネットに直接アクセスしないよう、代理でアクセス してくれるコンピューターのことです。

### ドライバーとソフトウェアのインストール

クラウド接続機能を初めてインストールするには、インターネットへのアクセスおよびお使いのブ ラザー製品のドライバーとソフトウェアをインストールするコンピューターが必要です。かんたん 設置ガイドに記載されている手順に従って、ドライバーとソフトウェアを(付属のインストーラー CD-ROM から)インストールして、有線または無線ネットワーク経由で印刷できるようにお使い のブラザー製品の設定を行います。

### プロキシーサーバーの設定

ネットワークでプロキシーサーバーを使用している場合、次のプロキシーサーバーの情報を、お使 いのブラザー製品上で設定する必要があります。

- プロキシーサーバーのアドレス
- ポート番号
- ユーザー名
- ・パスワード

🥼 🌆 を押します。

】【全てのメニュー】を押します。

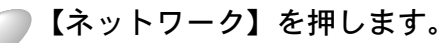

| - |    |   |  |
|---|----|---|--|
|   |    |   |  |
|   |    | 4 |  |
|   | 1  |   |  |
|   | 6. |   |  |

▶ 上下にフリックするか、 ▲ / ▼ を押して【Web 接続設定】を表示させます。 【Web 接続設定】を押します。

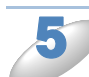

【プロキシ設定】を押します。

▶【プロキシ経由接続】を押します。

🆢 【オン】を押します。

設定したいオプションを押して、プロキシーサーバーの情報を入力します。 【OK】を押します。

🥟 🎧 を押します。

## ● クラウド接続機能の設定 (Picasa Web Albums™、Google Drive™、Flickr<sup>®</sup>、 Facebook、Evernote<sup>®</sup>、Dropbox、SkyDrive<sup>®</sup>、 Box)

### 手順の概要

次の手順で設定してください。

●手順1:利用したいサービスのアカウントを作成する(P.8))

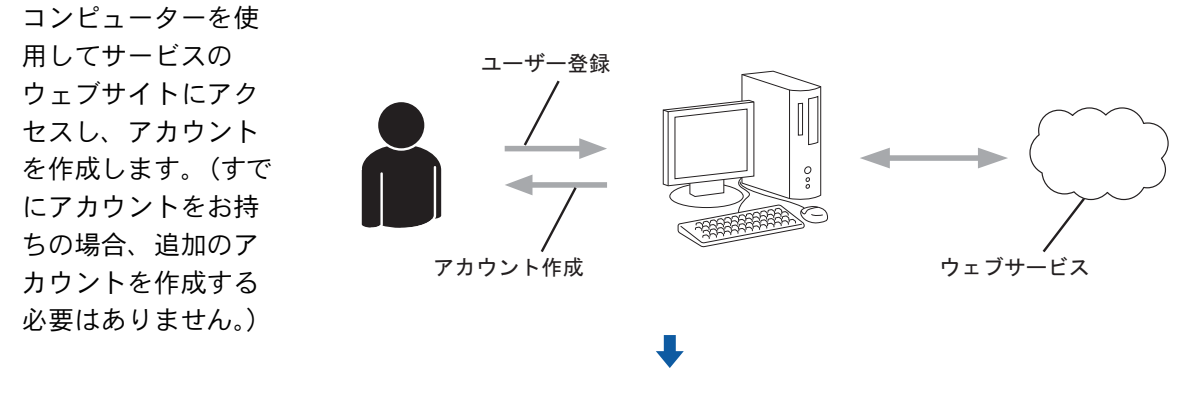

●手順 2:クラウド接続機能の利用申請を行う ( ┏\_28 📥 )

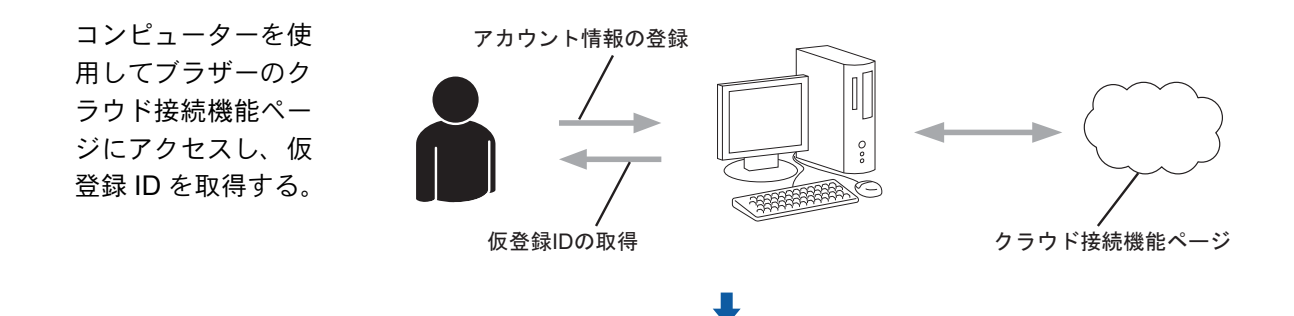

●手順 3:お使いのブラザー製品にアカウントを登録する( ₽.10 )

お使いのブラザー製 品でサービスを利用 できるように仮登録 IDを入力します。お 使いのブラザー製品 で表示したいアカウ ント名を指定し、必 要に応じて PIN コー ドを入力します。

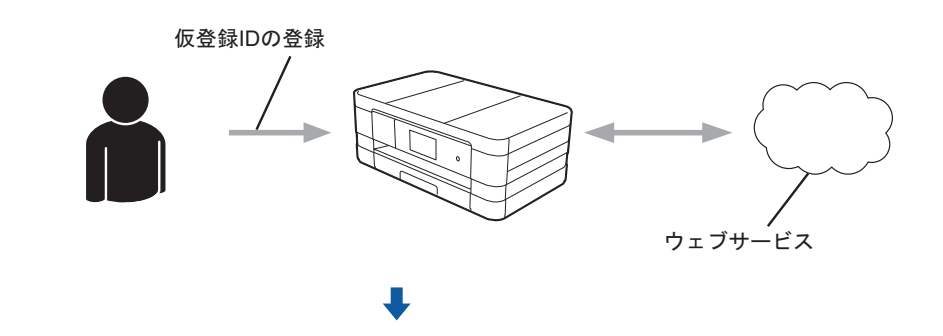

### 利用したいウェブサービスのアカウントを作成する

クラウド接続機能を使用してウェブサービスにアクセスするためには、利用するサービスのアカウ ントを持っている必要があります。アカウントをお持ちでない場合は、コンピューターで利用した いサービスのウェブサイトにアクセスし、アカウントを作成してください。アカウント作成後、コ ンピューターで一度ログインしてサービスを利用してからクラウド接続機能を使用してください。 そうしないと、クラウド接続機能を使用してサービスにアクセスできない場合があります。 すでにアカウントをお持ちの場合、追加のアカウントを作成する必要はありません。 次の手順に進みます。(「クラウド接続機能の利用申請を行う」 P.8

ゲストユーザーとしてサービスを利用する場合は、アカウントを作成する必要はありません。ウェブサービス上の特定のサービスのみゲストユーザーとして利用することができます。利用したいサービスがこのオプションを持っていない場合は、アカウントを作成する必要があります。

### クラウド接続機能の利用申請を行う

クラウド接続機能を使用してウェブサービスが利用できるように、お使いのブラザー製品のドライ バーとソフトウェアがインストールされているコンピューターを使用して、ブラザーのクラウド接 続機能ページにアクセスし、クラウド接続機能の利用申請を行います。

コンピューターの電源を入れます。

クラウド接続機能のウェブページにアクセスします。

 Windows<sup>®</sup> XP、Windows Vista<sup>®</sup>、Windows<sup>®</sup> 7 すでにドライバーとソフトウェアをインストールしている場合は、
 (スタート)メニューから[すべてのプログラム] - [Brother] - [(モデル名)] - [Brother Web Connect] を選択します。

 ウェブブラウザーが起動し、申請ページにアクセスします。

• Windows<sup>®</sup> 8

**禄**(Brother Utilities)をクリックして、プルダウンリストからお使いのモデル名を選択します。 ナビゲーションバー左の[もっと活用する]をクリックして、[Brother Web Connect]をク リックします。

XE

ウェブブラウザーのアドレス欄に、「http://bwc.brother.com」を入力して直接ページにア クセスすることができます。

Macintosh

すでにドライバーとソフトウェアをインストールしている場合は、[Macintosh HD(起動ディ スク)] - [アプリケーション] - [Brother] - [Utilities] から [Brother Web Connect] を ダブルクリックします。 ウェブブラウザーが起動し、申請ページにアクセスします。

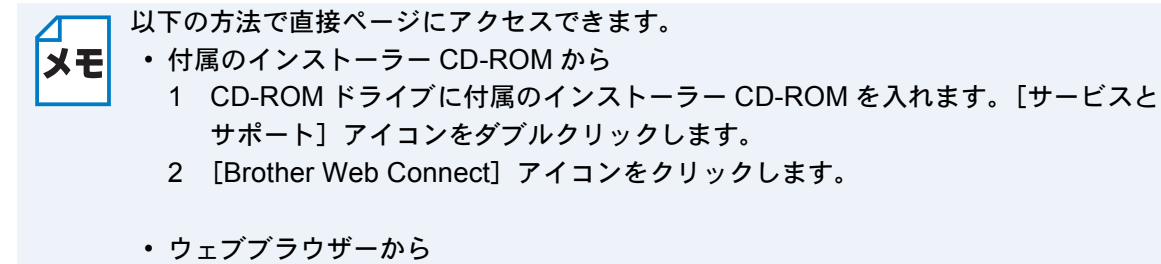

ウェブブラウザーのアドレス欄に、「http://bwc.brother.com」と入力します。

)希望するサービスを選択します。

|                                   |                                        |                                          |                                         | brother            |
|-----------------------------------|----------------------------------------|------------------------------------------|-----------------------------------------|--------------------|
| クラウド接続                            | 機能                                     |                                          |                                         |                    |
| お客様の製品の種<br>ます。現在表示され<br>その他の問題が発 | 類やソフトウエアのパ<br>でいるサービスの種<br>生した際は、ソフトウ: | ージョンによっては、使<br>類が製品の液晶画面上<br>ェアのバージョンが最新 | 用できるサービスが異<br>に表示さているものと!<br>かをご確認ください。 | なる場合があり<br>異なる場合や、 |
| 詳細につきましては                         | サポートサイトをごき                             | 瞬ください。                                   |                                         |                    |
| ご使用になりた                           | いサービスを選択して                             | 、仮登録旧を取得してく                              | ださい                                     |                    |
|                                   | box                                    |                                          |                                         |                    |
| SkyDrive®                         | Box                                    | Connect to<br>Google Drive™              | EVERNOTE                                | Dropbox            |
| f                                 | works with<br>Picasa"<br>Web Albums    |                                          |                                         |                    |
| Facebook                          | Connect to<br>PICASA™                  | FLICKR®                                  |                                         |                    |
|                                   | <u>クラウド接続</u>                          | ガイドをダウンロードする                             | <u>5~-2^</u>                            |                    |
|                                   |                                        | <b>*</b>                                 |                                         |                    |
|                                   |                                        |                                          |                                         | 利用規約               |

### ● 画面上の指示に従って、利用申請を行います。

終了したら、仮登録 ID が表示されます。お使いのブラザー製品にアカウントを登録するとき、この仮登録 ID が必要となりますので、ID をメモしておいてください。仮登録 ID は、24 時間有効です。

|                                          | brother |  |  |  |
|------------------------------------------|---------|--|--|--|
| クラウド接続機能                                 |         |  |  |  |
| 登録が完了しました                                |         |  |  |  |
| 下記の仮登録Dを、本体の液晶画面で入力してアカウント登録を行ってくだ<br>さい |         |  |  |  |
| 仮令録ID (11 桁)                             |         |  |  |  |
| XXX XXXX XXXX                            |         |  |  |  |
|                                          |         |  |  |  |
| тор                                      |         |  |  |  |

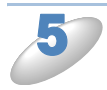

ウェブブラウザーを閉じます。 次の手順に進みます。(「お使いのブラザー製品にアカウントを登録、削除する」 P.10 お使いのブラザー製品にアカウントを登録、削除する

ウェブサービスにアクセスできるようにお使いのブラザー製品にアカウント情報を入力、設定をします。

●アカウントを登録する

アカウントを登録する前に、お使いのブラザー製品に正しい日付と時刻が設定されているかを確認します。 正しい日付と時刻を設定する手順については、お使いのブラザー製品に付属のかんたん設置ガイドを参照してください。

27

(MFC-J4510N/J4810DN/J4910CDW のみ)左右にフリックするか、
 【便利な機能】画面を表示させます。

)【クラウド】を押します。 インターネット接続に関する情報が表示されます。情報を読み【OK】を押します。

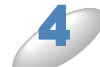

今後この情報を表示するかどうかを尋ねるメッセージが表示されます。 【はい】または【いいえ】を押します。

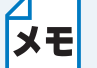

新機能のお知らせがある場合などは、最新情報が表示されます。情報を読み【OK】を押 します。

目的のサービスを選択します。

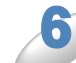

▶ クラウド接続機能に関する情報が表示された場合は、【OK】を押します。

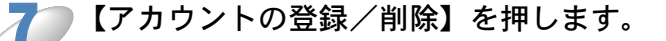

【アカウント登録】を押します。

クラウド接続機能の利用申請を行ったときに受け取った仮登録 ID の入力を求めるメッセージが表示されます。 【OK】を押します。

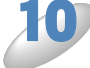

仮登録 ID を入力します。 【OK】を押します。

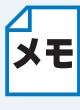

入力した情報が申請時に受け取った仮登録 ID と一致しない場合、または仮登録 ID の有 効期限が切れている場合はエラーメッセージが表示されます。正しい仮登録 ID を入力す るか、または再度申請を行い新しい仮登録 ID を受け取ります。(「クラウド接続機能の利 用申請を行う」 - 9.8 )

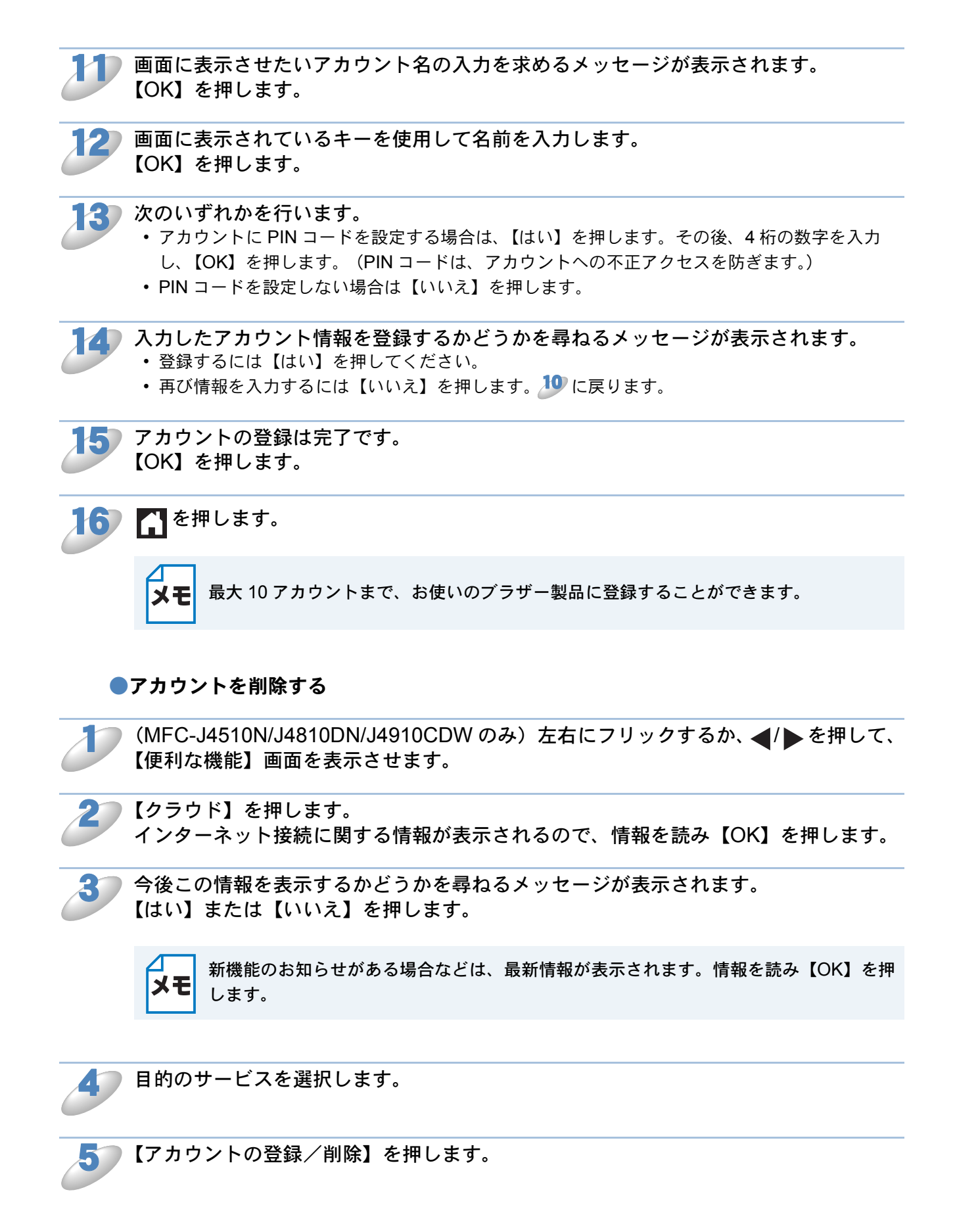

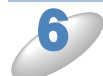

【アカウント削除】を押します。

7

**削除したいアカウントを押します。** 選択したアカウントは、チェックマークで示されます。

●【OK】を押します。

 削除するかどうかを尋ねるメッセージが表示されます。 削除するには、【はい】を押します。

アカウント削除は完了です。 【OK】を押します。

11 「 を押します。

# ● クラウド接続機能の設定 (ブラザープリンターオリジナルコンテンツ)

特別な設定は必要ありません。

# ダウンロード

### ●画像をダウンロードして印刷する

ウェブサービスにアップロードされた画像を、お使いのブラザー製品に直接ダウンロードして印刷 することができます。共有のためにアップロードされている画像は、イメージの閲覧権限を持って いればダウンロードすることができます。 特定のサービスではゲストユーザーも公開されている画像を見ることができます。ゲストユーザー としてアクセスすると、所有者が一般公開している画像を見ることができます。 サービスと対応している機能について詳しくは、「アクセス可能なウェブサービス」P.4

Picasa Web Albums<sup>™</sup>, Google Drive<sup>™</sup>, Flickr<sup>®</sup>, Facebook, Evernote<sup>®</sup>, Dropbox, SkyDrive<sup>®</sup>, Box

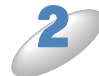

【クラウド】を押します。 インターネット接続に関する情報が表示されるので、情報を読み【OK】を押します。

今後この情報を表示するかどうかを尋ねるメッセージが表示されます。 【はい】または【いいえ】を押します。

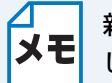

新機能のお知らせがある場合などは、最新情報が表示されます。情報を読み【OK】を押 します。

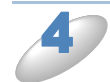

目的のサービスを選択します。

#### ● 次のいずれかを行います。

- ・既にあるアカウントでサービスにログインする場合は、上下にフリックするか、▲ / ▼ を押してアカウント名を表示させ、表示させたアカウント名を押します。
- ・ ゲストユーザーとしてサービスにアクセスする場合は、下にフリックするか、▼ を押して【ゲ ストユーザーとして利用】を表示させ、それを押します。ゲストユーザーとしてのアクセスに 関する情報が表示されていたら、【OK】を押します。

PIN コード入力画面が表示された場合は、4 桁の PIN コードを入力し、【OK】を押し ます。

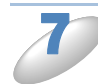

【ダウンロードして印刷】を押します。 次のいずれかを行います。

- 既にあるアカウントでサービスにログインしている場合、<sup>3</sup>に進みます。
- ゲストユーザーとしてサービスにアクセスした場合、
   に進みます。

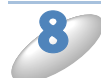

### 次のいずれかを行います。

- (Picasa Web Albums™、Flickr<sup>®</sup>、Facebook の場合)
- サービスから自分の画像をダウンロードするには、【自分のアルバム】を押して 10 に進みます。
- サービスから他のユーザーの画像をダウンロードするには、【他のユーザーのアルバム】を押して
   て
   に進みます。

(Google Drive<sup>™</sup>、Evernote<sup>®</sup>、Dropbox、SkyDrive<sup>®</sup>、Box の場合)

手順 10 へ進みます。

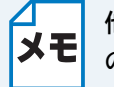

他のユーザーの画像をダウンロードするためには、アルバムまたは画像を閲覧するため
 のアクセス権限を持っている必要があります。

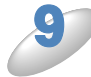

画面に表示されているキーを使用して、ダウンロードしたい画像を所有しているユー ザーのアカウント名を入力し、【OK】を押します。

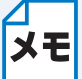

サービスによっては、表示されている他のユーザーのリストからアカウント名を選択す る必要があります。

### 10 上下にフリックするか、▲ / ▼ を押して、目的のアルバム<sup>\*1</sup> を表示させ、表示させた アルバムを押します。

ー部のサービスでは画像をアルバムに保存する必要はありません。自分の画像のうちアルバムに保存されていない画像を選択する場合は、【分類されていない写真を表示】を選択します。他のユー ザーの画像でアルバムに保存されていない場合、ダウンロードすることはできません。

\*1 本書では、画像を集めたものをアルバムとしています。お使いのサービスによって名称は異な ります。

Evernote<sup>®</sup>をご利用の場合は、ノートブックを選択し、次にノートを選択してください。

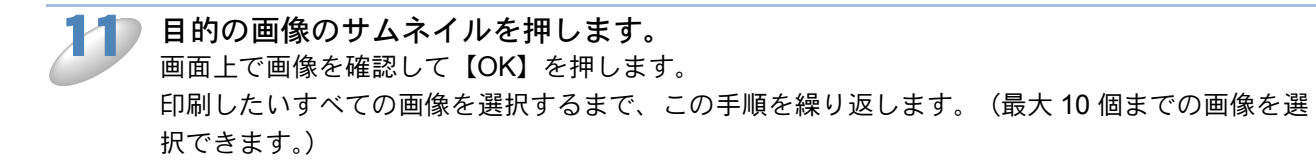

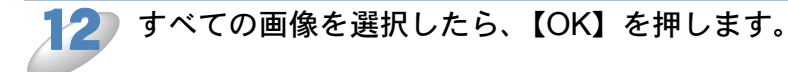

- 印刷設定画面が表示されます。次のいずれかを実行します。
   ・印刷設定を変更するには、次の手順を参照してください。(「印刷設定を変更する」
   ▶.16 ) 印
   ▶.16 ) 印
   ▶.16 ) 印
- ・印刷設定を変更しない場合は、【OK】を押します。

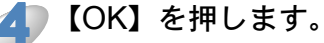

画像をダウンロードして印刷を開始します。

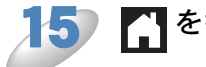

## ▲ を押します。

\_\_\_ (MFC-J4910CDW のみ)

メモ JPEG ファイルを選択した場合は、記録紙トレイ 2 から給紙できません。

ブラザープリンターオリジナルコンテンツ

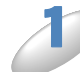

(MFC-J4510N/J4810DN/J4910CDW のみ)左右にフリックするか、

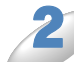

【クラウド】を押します。 インターネット接続に関する情報が表示されるので、情報を読み【OK】を押します。

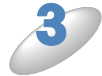

今後この情報を表示するかどうかを尋ねるメッセージが表示されます。 【はい】または【いいえ】を押します。

ΧŦ

新機能のお知らせがある場合などは、最新情報が表示されます。情報を読み【OK】を押 します。

【オリジナルコンテンツ】を選択します。

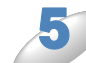

ブラザープリンターオリジナルコンテンツの利用規約に関する情報が表示された場合は、内容を確認して【OK】を押します。

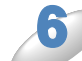

▶ カテゴリーのリストから、印刷したい画像が含まれるカテゴリーを選びます。

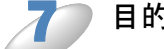

目的の画像のサムネイルを押します。

8

画面上で画像を確認して【OK】を押します。 1ページの画像は最大 10 個まで、複数ページの画像は1個のみ選択できます。印刷したいすべての画像を選択するまで、 20 と 30 を繰り返します。

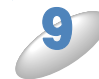

すべての画像を選択したら、【OK】を押します。

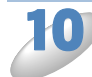

お勧め印刷設定に関する情報が表示されている場合は、【OK】を押します。今後この 情報を表示するかどうかを尋ねるメッセージが表示されます。【はい】または【いい え】を押します。

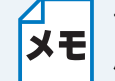

ブラザープリンターオリジナルコンテンツの画像を印刷する場合、カテゴリーや画像に 応じたお勧めの印刷設定が初期設定値として表示されます。

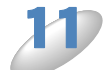

) 印刷設定画面が表示されます。次のいずれかを実行します。

印刷設定を変更するには、次の手順を参照してください。(「印刷設定を変更する」
 P.16 ) 印
 刷設定を変更した後、
 P.16 ) 印

・印刷設定を変更しない場合は、【OK】を押します。

**2)**【OK】を押します。

画像をダウンロードして印刷を開始します。

13 6押します。

### 印刷設定を変更する

印刷したい画像を選択後、印刷設定画面が表示されます。

### ●印刷品質

【プリント画質】を押します。

▶【ファイン】または【標準】を押します。

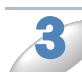

)他の設定を変更しない場合は、【OK】を押します。

### ●記録紙サイズ

【記録紙サイズ】を押します。

使用する記録紙サイズを選びます。(【A3】、【A4】、【B4】<sup>\*1</sup>、【ハガキ】<sup>\*2</sup>、【L 判】、
【2L 判】<sup>\*2</sup>)
\*1 PDF ファイルのみ

\*2 JPEG ファイルのみ

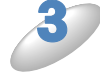

他の設定を変更しない場合は、【OK】を押します。

△ A3、B4 サイズの記録紙は、手差しトレイ、記録紙トレイ 2(MFC-J4910CDW のみ)か メモ ら給紙します。 ●記録紙タイプ

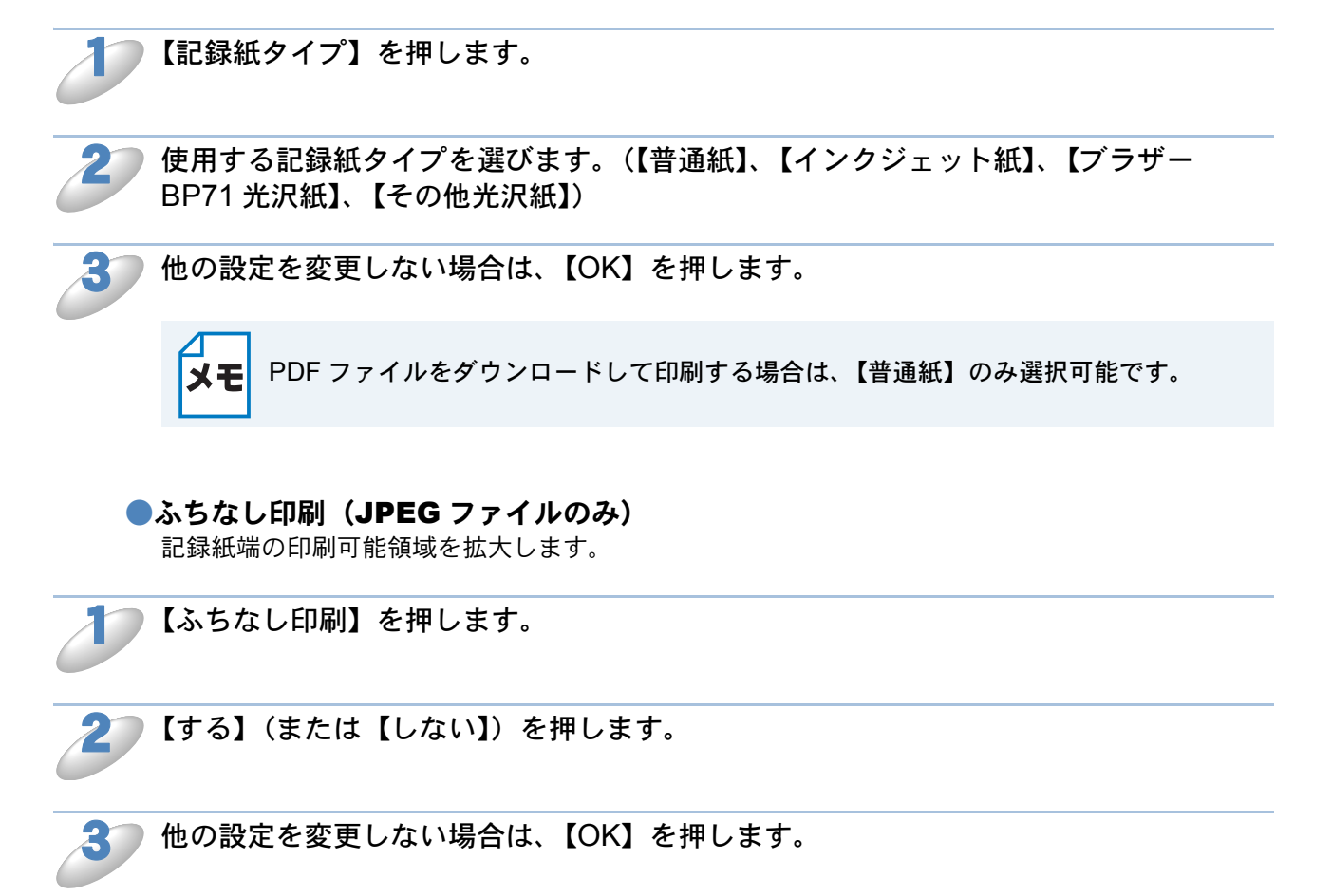

### お使いのブラザー製品に接続されたメモリーカードまた はUSBフラッシュメモリーに画像をダウンロードして保 存する

JPEG や PDF ファイルをウェブサービスからダウンロードして、お使いのブラザー製品に接続さ れたメディアに直接保存することができます。共有のためにアップロードされている画像は、イ メージの閲覧権限を持っていればダウンロードすることができます。 特定のサービスではゲストユーザーも公開されている画像を見ることができます。ゲストユーザー としてアクセスすると、所有者が一般公開している画像を見ることができます。 メモリーカードまたは USB フラッシュメモリー上に利用可能なスペースが十分あることを確認し てください。

サービスと対応している機能について詳しくは、「アクセス可能なウェブサービス」

メディアスロットカバーを開きます。

2

メモリーカードまたは USB フラッシュメモリーを挿入します。 画面は自動で変わります。

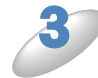

【クラウド】を押します。 インターネット接続に関する情報が表示されるので、情報を読み【OK】を押します。

今後この情報を表示するかどうかを尋ねるメッセージが表示されます。 【はい】または【いいえ】を押します。

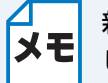

新機能のお知らせがある場合などは、最新情報が表示されます。情報を読み【OK】を押 します。

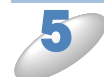

目的のサービスを選択します。

#### 次のいずれかを行います。

- ・既にあるアカウントでサービスにログインする場合は、上下にフリックするか、▲/▼を押してアカウント名を表示させ、アカウント名を押します。
- ・ ゲストユーザーとしてサービスにアクセスする場合は、下にフリックするか、▼ を押して【ゲ ストユーザーとして利用】を表示させ、それを押します。ゲストユーザーとしてのアクセスに 関する情報が表示されたら、【OK】を押します。

PIN コード入力画面が表示された場合は、4 桁の PIN コードを入力し、【OK】を押します。

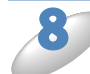

【メディアにダウンロード】を押します。 次のいずれかを行います。

既にあるアカウントでサービスにログインしている場合、 <sup>(2)</sup>に進みます。

ゲストユーザーとしてサービスにアクセスした場合、10に進みます。

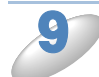

次のいずれかを行います。

- (Picasa Web Albums™、Flickr<sup>®</sup>、Facebook の場合)
- サービスから自分の画像をダウンロードするには、【自分のアルバム】を押して シントに進みます。
- ・サービスから他のユーザーの画像をダウンロードするには、【他のユーザーのアルバム】を押して
   10 に進みます。

(Google Drive<sup>™</sup>、Evernote<sup>®</sup>、Dropbox、SkyDrive<sup>®</sup>、Box の場合)

• 手順 🎶 へ進みます。

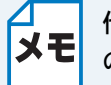

他のユーザーの画像をダウンロードするためには、アルバムまたは画像を閲覧するため
 のアクセス権限を持っている必要があります。

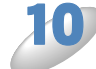

画面に表示されているキーを使用して、ダウンロードしたい画像を所有しているユー ザーのアカウント名を入力し、【OK】を押します。

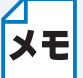

サービスによっては、表示されている他のユーザーのリストからアカウント名を選択す る必要があります。

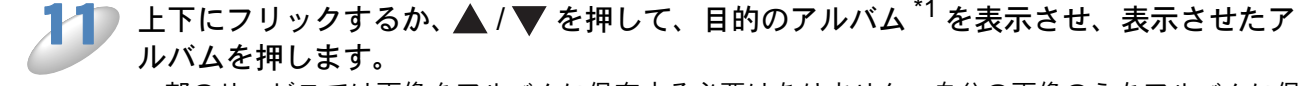

ー部のサービスでは画像をアルバムに保存する必要はありません。自分の画像のうちアルバムに保存されていない画像を選択する場合は、【分類されていない写真を表示】を選択します。他のユー ザーの画像でアルバムに保存されていない場合、ダウンロードすることはできません。

\*1 本書では、画像を集めたものをアルバムとしています。お使いのサービスによって名称は異な ります。

Evernote<sup>®</sup>をご利用の場合は、ノートブックを選択し、次にノートを選択してください。

12 画像のサムネイルを押します。 画面上で画像を確認して【OK】を押します。 保存したいすべての画像を選択するまで、この手順を繰り返します。(最大 10 個までの画像を選 択できます。)

すべての画像を選択したら、【OK】を押します。

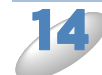

【OK】を押します。

お使いのブラザー製品が、画像のダウンロードを開始します。

「こを押します。

- ・ダウンロードしたファイルは、現在の日付に基づいて変更されます。例えば、7月1 **メモ** 日に保存された最初の画像は、07010001.jpg という名前になります。
  - ・画像は、メディアのルート階層(直下)にある「BROTHER」フォルダーに保存され ます。

# アップロード

## ● 写真や文書をスキャンしてアップロードする

スキャンした写真や文書をコンピューターを使用せずにウェブサービスに直接アップロードすることができます。 とができます。

原稿をセットします。

「(MFC-J4910CDW のみ)

- **メモ**・ はがき、A6 サイズの原稿をスキャンする場合は、ADF(自動原稿送り装置)に原稿 をセットし、カード排紙トレイを開いてお使いください。
  - 原稿を両面スキャンする場合は、ADF(自動原稿送り装置)に原稿をセットしてください。

2

(MFC-J4510N/J4810DN/J4910CDW のみ) 左右にフリックするか、 ◀/ ▶ を押して、 【便利な機能】画面を表示させます。

**3** 【クラウド】を押します。

インターネット接続に関する情報が表示されるので、情報を読み【OK】を押します。

今後この情報を表示するかどうかを尋ねるメッセージが表示されます。 【はい】または【いいえ】を押します。

新機能のお知らせがある場合などは、最新情報が表示されます。情報を読み【OK】を押 します。

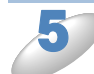

目的のサービスを選択します。

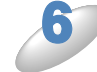

上下にフリックするか、▲/▼を押して、自分のアカウント名を表示させ、表示させたアカウント名を押します。

PIN コード入力画面が表示された場合は、4 桁の PIN コードを入力し、【OK】を押します。

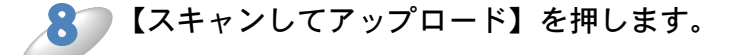

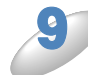

アップロードする画像のファイル形式を指定するよう求める画面が表示された場合は、 ファイル形式を選択します。

XE

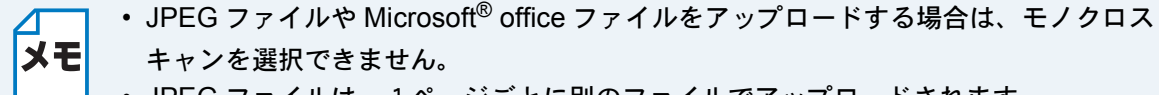

• JPEG ファイルは、1ページごとに別のファイルでアップロードされます。

スキャン設定画面が表示されます。次のいずれかを実行します。 スキャン設定を変更するには、次の手順を参照してください。(「スキャン設定を変更する」) P.21 )スキャン設定を変更した後、 1 に進みます。 スキャン設定を変更しない場合は、【OK】を押します。

【タグを選択してください】と表示された場合は、目的のタグを選択します。

【OK】を押します。

ADF(自動原稿送り装置)に原稿をセットした場合は、お使いのブラザー製品が、原稿をスキャン してアップロードを開始します。 原稿台ガラスを使用している場合は、130に進みます。

#### 【次の原稿はありますか?】と表示されたら、次のいずれかを実行します。

- ・スキャンする原稿がない場合は、【いいえ】を押してください。 お使いのブラザー製品が、画像のアップロードを開始します。
- さらにスキャンする原稿がある場合は、【はい】を押し、<sup>14</sup>に進みます。

原稿台ガラスに次の原稿を置きます。

#### 【OK】を押します。

お使いのブラザー製品が、スキャンを開始します。(追加する原稿ごとに ¹ と 🏄 を繰り返しま す。)

#### を押します。 15

- アップロードされたファイルは、「From\_BrotherDevice」というアルバムに保存され ます。 メモ
  - アップロードできるファイルのサイズや数などの制限に関する情報については、各 サービスのウェブサイトを参照してください。

### スキャン設定を変更する

アップロードする原稿をスキャンする前に、スキャン設定画面が表示されます。(「写真や文書をス キャンしてアップロードする」 1221 10を参照)

#### ●カラー設定

スキャン設定画面で【カラー設定】を押します。

【カラー】または【モノクロ】を選びます。

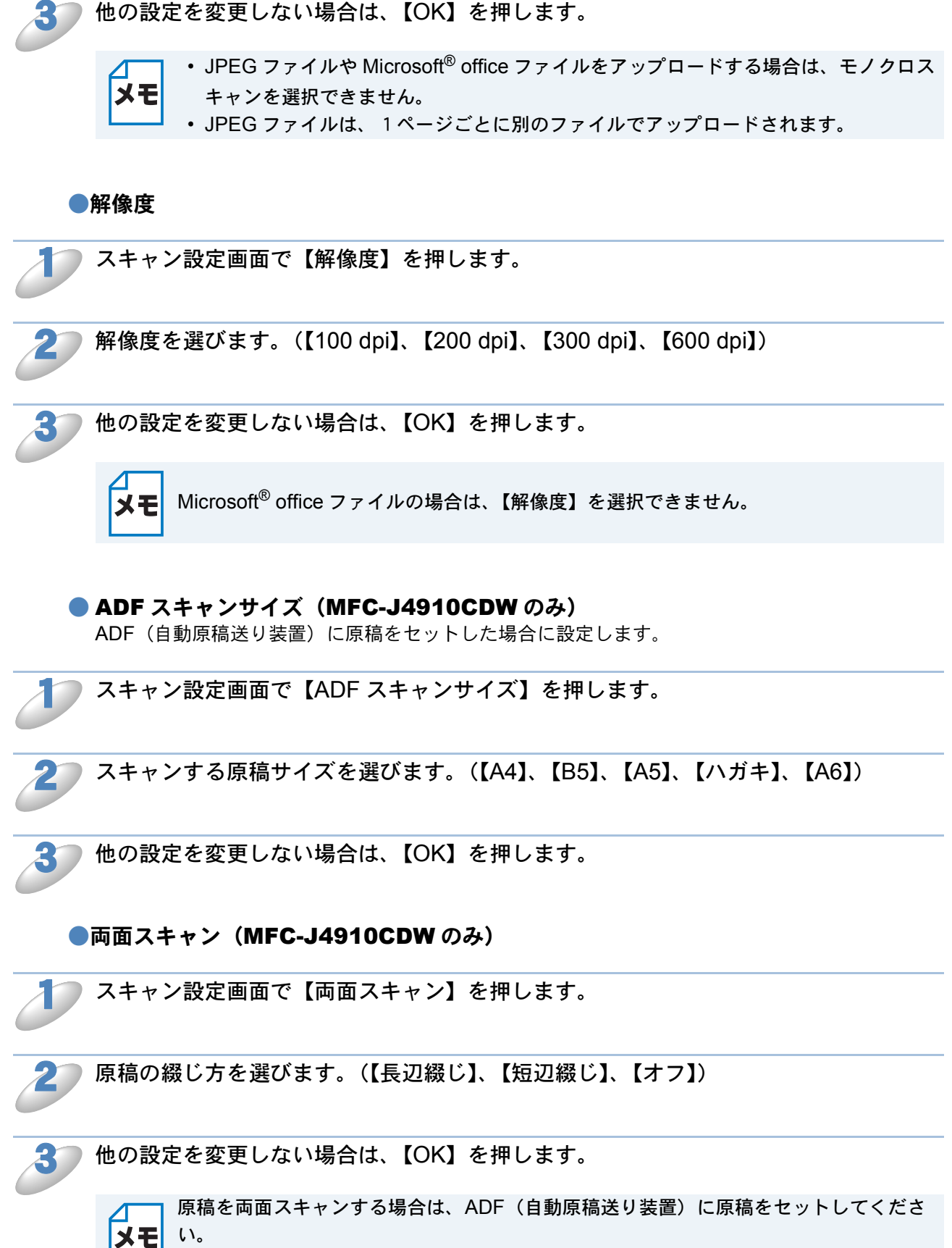

両面スキャンの初期設定値は【オフ】に設定されています。

# ●メモリーカードやUSBフラッシュメモリーに保存されている画像をアップロードする

お使いのブラザー製品に接続されたメディアに保存された画像を、ウェブサービスに直接アップ ロードすることができます。

▶ メディアスロットカバーを開きます。

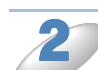

メモリーカードまたは USB フラッシュメモリーを挿入します。 画面は自動で変わります。

▶【クラウド】を押します。 インターネット接続に関する情報が表示されるので、情報を読み【OK】を押します。

今後この情報を表示するかどうかを尋ねるメッセージが表示されます。

4

【はい】または【いいえ】を押します。

ХŦ

新機能のお知らせがある場合などは、最新情報が表示されます。情報を読み【OK】を押 します。

▶ 目的のサービスを選択します。

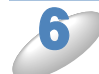

上下にフリックするか、▲/▼を押して、自分のアカウント名を表示させ、表示させ たアカウント名を押します。

PIN コード入力画面が表示された場合は、4 桁の PIN コードを入力し、【OK】を押します。

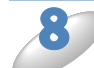

【メディアからアップロード】を押します。

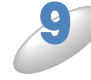

画像のサムネイルを押します。 画面上で画像を確認して【OK】を押します。 アップロードするすべての画像を選択するまで、この手順を繰り返します。

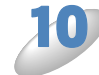

すべての画像を選択したら、【OK】を押します。

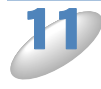

【OK】を押します。

お使いのブラザー製品が、画像のアップロードを開始します。

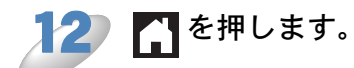

- ・ アップロードされたファイルは、「From\_BrotherDevice」というアルバムに保存され ます。
  - ・アップロードできるファイルのサイズや数などの制限に関する情報については、各 サービスのウェブサイトを参照してください。

# 囲ってスキャン、囲ってコピー (DCP-J4215N、MFC-J4810DNのみ)

### ● 囲んだ部分をスキャン、コピー、削除する

赤色のペンを使って原稿を囲んでスキャンすると、囲まれた部分を抜き出して様々な画像処理を行うことができます。

#### ●囲んだ部分をスキャンする

原稿の中で抜き出したい部分を赤色のペンで囲んでスキャンすると、囲まれた部分をそれぞれ別々の JPEG ファイルにしてメディアやクラウドサービスに保存します。

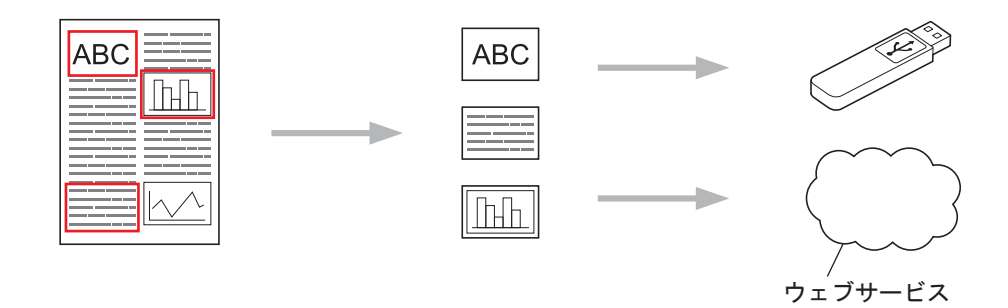

#### ●囲んだ部分をコピーする

原稿の中でコピーしたい部分を赤色のペンで囲んでスキャンすると、囲まれた部分を再レイアウト して印刷します。

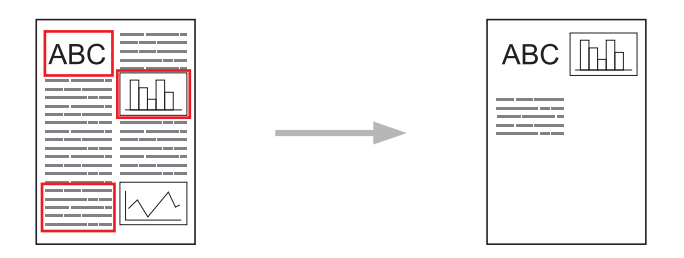

### ●囲んだ部分を消してコピーする

原稿の中で消したい部分を赤色のペンで囲んでスキャンすると、囲まれた部分を削除して印刷します。

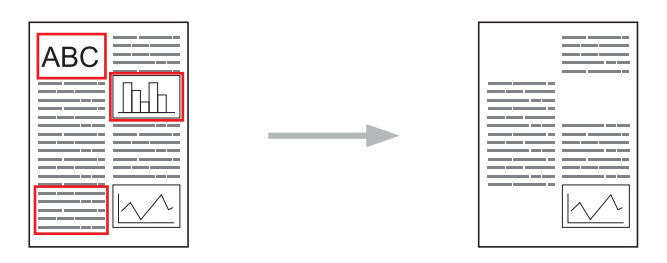

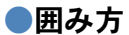

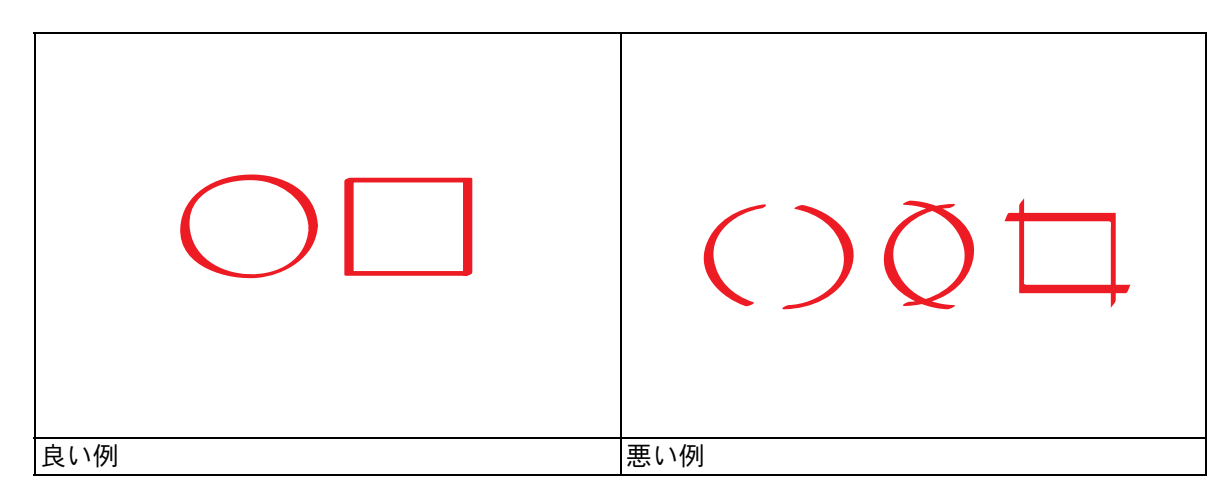

- ・ペン先が 1.0mm ~ 10.0mm の赤色ペンや赤色マーカを使用してください。
- •赤色の枠線が、2箇所以上離れたりしたり交差しないようにしてください。
- ・領域内が縦横それぞれ 1cm 以上あるように囲んでください。
- 用紙の背景色が暗い場合は、囲んだ領域が認識されないことがあります。

### 囲んだ部分をスキャンする

赤色のペンで書いた枠線は、スキャン画像から消去されます。 メディアに保存する場合は、あらかじめメモリーカードまたは USB フラッシュメモリーをお使い のブラザー製品にセットしてください。

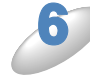

▶ 左右にフリックするか、◀/▶ を押して、【お役立ちツール】を表示させます。 【お役立ちツール】を押します。

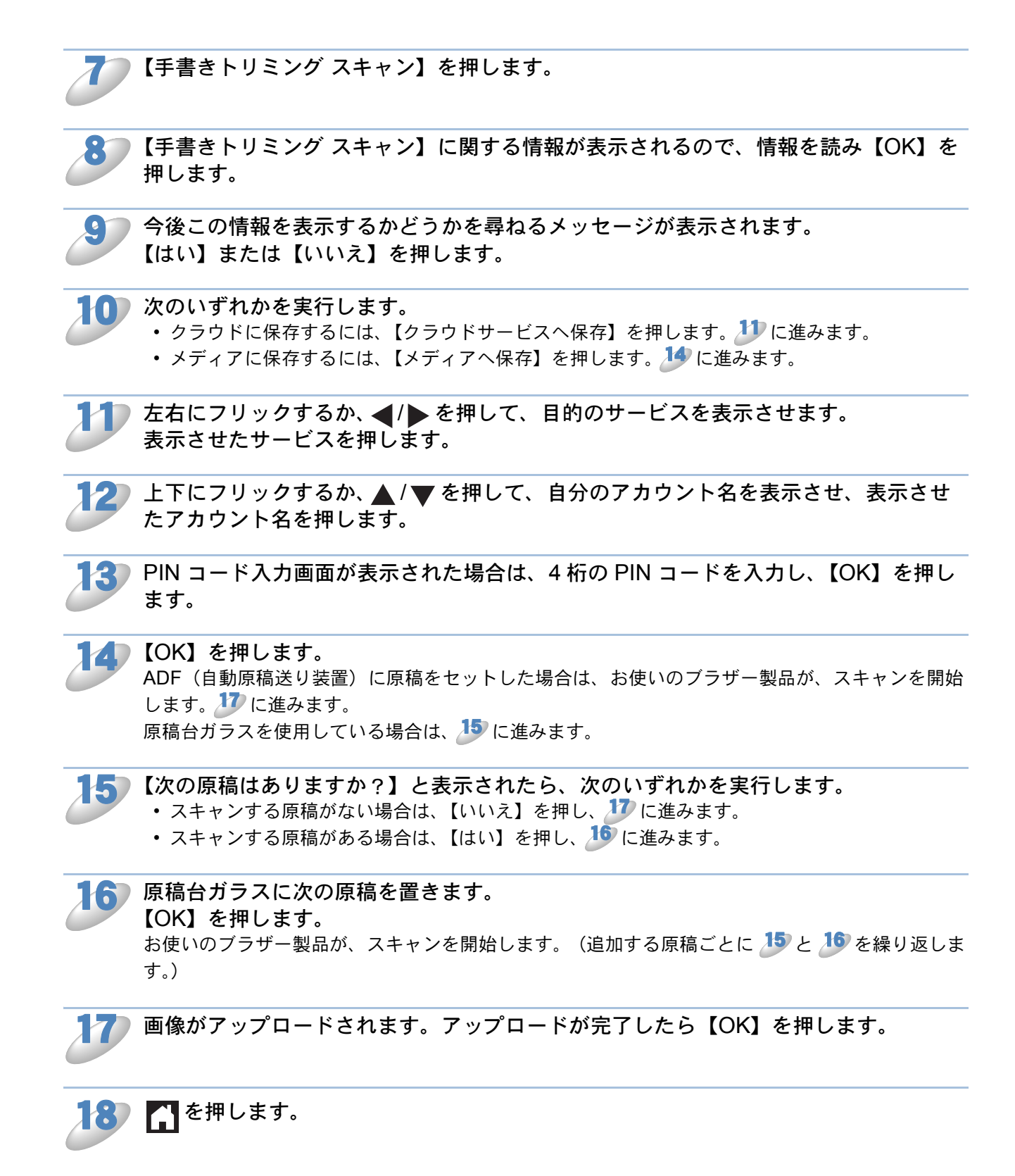

囲んだ部分をコピーまたは削除する

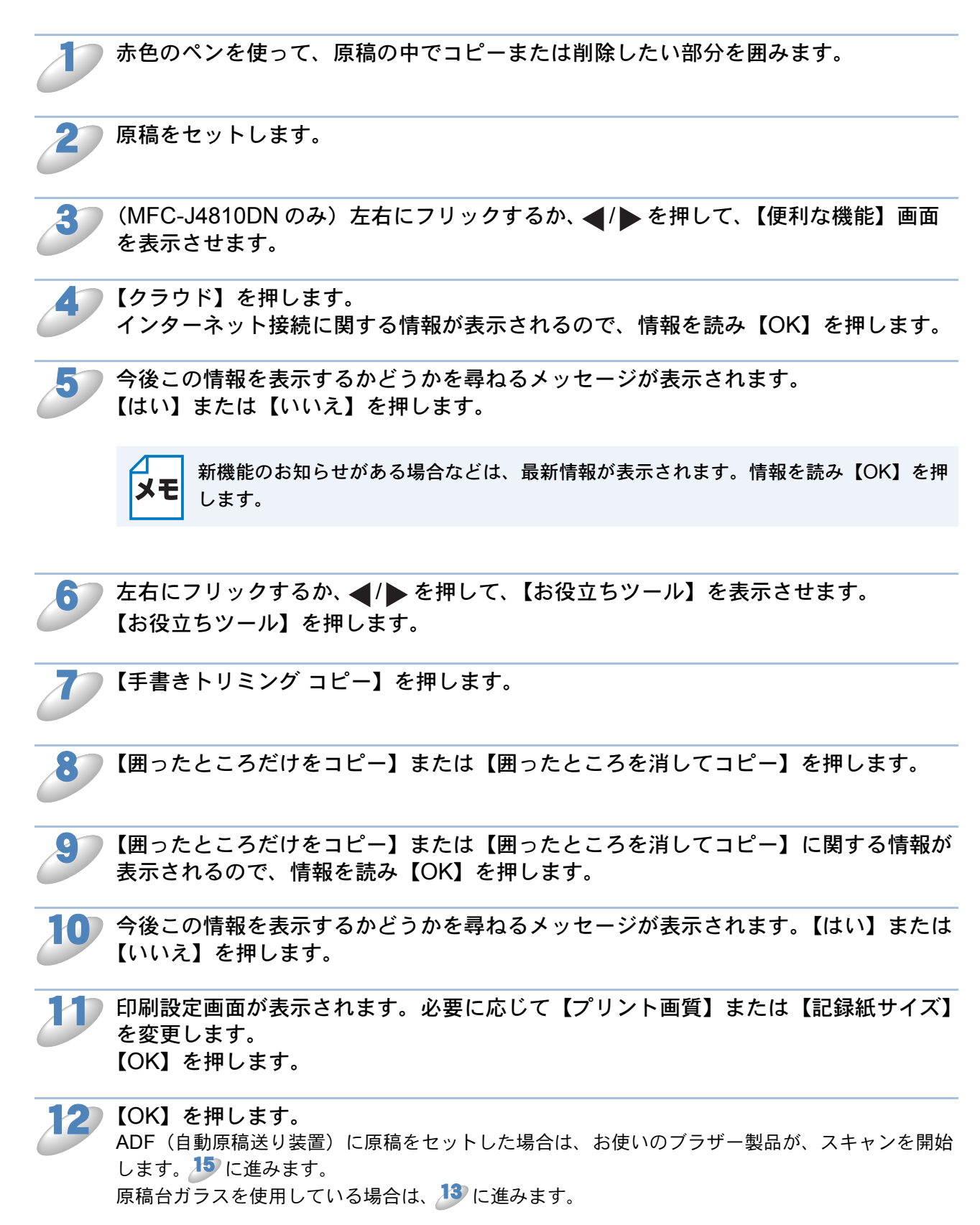

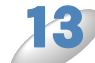

【次の原稿はありますか?】と表示されたら、次のいずれかを実行します。 ・スキャンする原稿がない場合は、【いいえ】を押してください。 ります。 ・スキャンする原稿がある場合は、【はい】を押し、 19 に進みます。

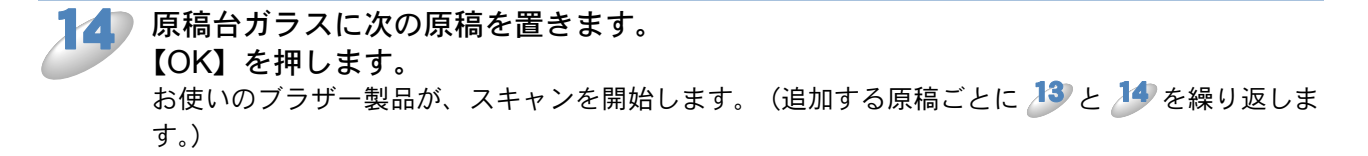

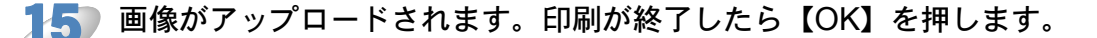

16 「 を押します。

# 折りメモ印刷、折りメモスキャン (DCP-J4215N、MFC-J4810DNのみ)

### ● 折りメモを印刷する、スキャンする

折りメモ用紙や折りメモを入れるケースを印刷したり、折りメモをスキャンして1ページごとの JPEGファイルとして保存します。

印刷されたメモ用紙は2つ折りや4つ折りなどにして使ったり、折りメモ用のケースに入れて保管 することができます。罫線やグリッドが印刷された折りメモ用紙に手書きでメモを記入した後、ス キャンしてメディアやクラウドサービスに保存することができます。

#### ●折りメモ印刷

指定した折りメモ用紙や折りメモケースを印刷します。

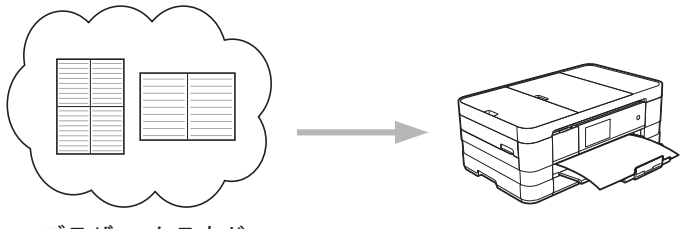

ブラザー クラウド

#### ●折りメモスキャン

折りメモ用紙に手書きでメモを記入した後、スキャンして JPEG ファイルとして保存します。 2in1、4in1、8in1 タイプの折りメモは 1 ページごとに別の JPEG ファイルで保存されます。

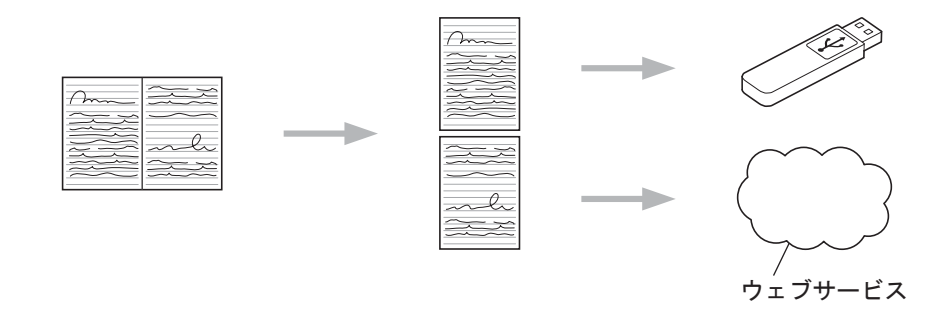

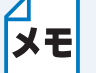

折りメモスキャン機能を使う場合は、ブラザーの折りメモ用紙テンプレートを使用して ください。

8 in1、方眼紙

### ●折りメモ用紙テンプレート例

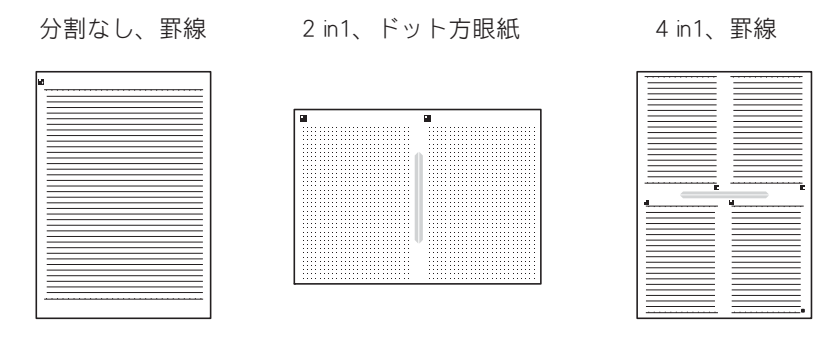

●折りメモケーステンプレート例

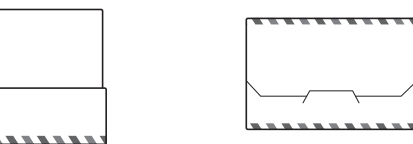

●折りメモ用紙と折りメモケースの使いかた

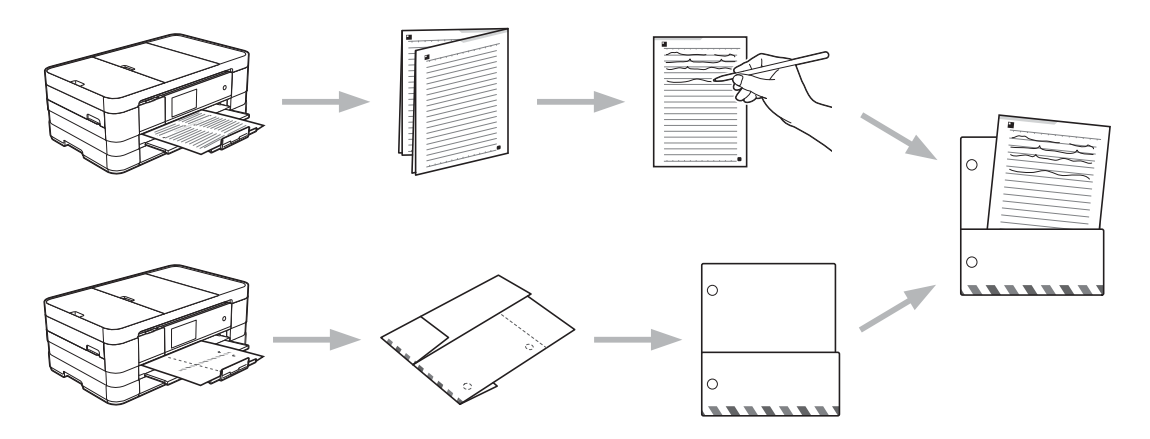

### 折りメモ、折りメモケースを印刷する

(MFC-J4810DN のみ) 左右にフリックするか、◀/▶ を押して、【便利な機能】画面 を表示させます。

【クラウド】を押します。

インターネット接続に関する情報が表示されるので、情報を読み【OK】を押します。

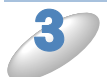

今後この情報を表示するかどうかを尋ねるメッセージが表示されます。 【はい】または【いいえ】を押します。

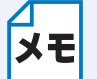

新機能のお知らせがある場合などは、最新情報が表示されます。情報を読み【OK】を押 します。

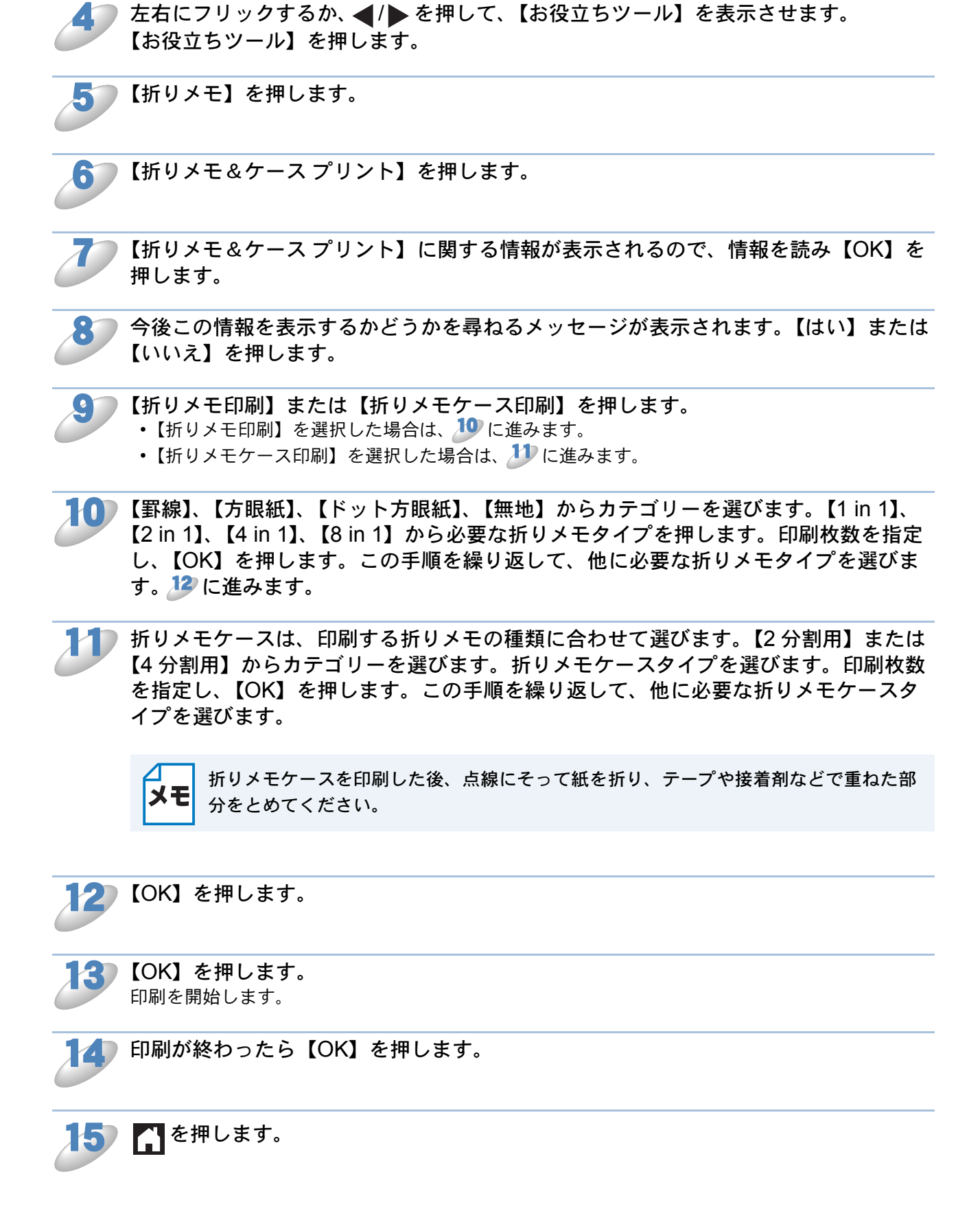

### 折りメモをスキャンする

折りメモを分割して、それぞれ別々の JPEG ファイルにして保存します。 メディアに保存する場合は、あらかじめメモリーカードまたは USB フラッシュメモリーを、お使 いのブラザー製品にセットしてください。

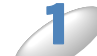

原稿をセットします。

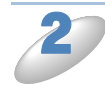

◎(MFC-J4810DN のみ)左右にフリックするか、 ◀/ ▶ を押して、 【便利な機能】画面 を表示させます。

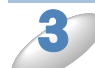

【クラウド】を押します。 インターネット接続に関する情報が表示されるので、情報を読み【OK】を押します。

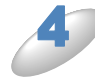

今後この情報を表示するかどうかを尋ねるメッセージが表示されます。 【はい】または【いいえ】を押します。

ХŦ

新機能のお知らせがある場合などは、最新情報が表示されます。情報を読み【OK】を押 します。

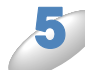

左右にフリックするか、◀/▶ を押して、【お役立ちツール】を表示させます。 【お役立ちツール】を押します。

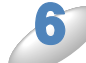

【折りメモ】を押します。

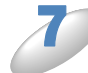

▶【折りメモ スキャン】を押します。

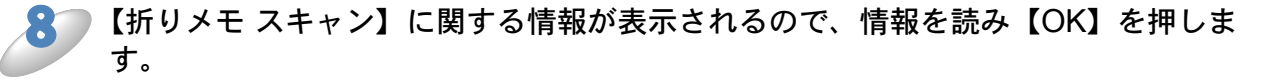

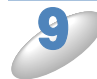

) 今後この情報を表示するかどうかを尋ねるメッセージが表示されます。【はい】または 【いいえ】を押します。

) 次のいずれかを実行します。

• クラウドに保存するには、【クラウドサービスへ保存】を押します。 🎶 に進みます。

• メディアに保存するには、【メディアへ保存】を押します。 🏄 に進みます。

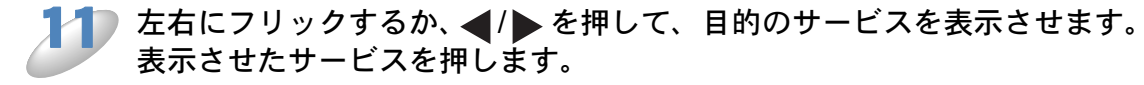

2 上下にフリックするか、▲ / ▼ を押して、自分のアカウント名を表示させ、表示させたアカウント名を押します。

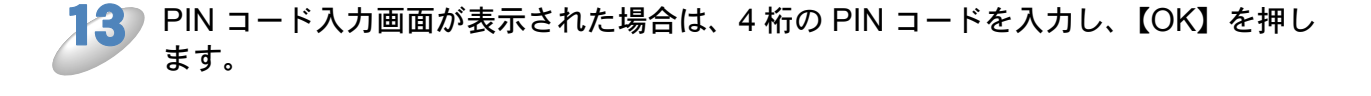

【OK】を押します。 • ADF(自動原稿送り装置)に原稿をセットした場合は、お使いのブラザー製品が、スキャンを 開始します。 **ジ** に進みます。

• 原稿台ガラスを使用している場合は、 b に進みます。

▶【次の原稿はありますか?】と表示されたら、次のいずれかを実行します。

- スキャンする原稿がない場合は、【いいえ】を押し、 🎶 に進みます。
- スキャンする原稿がある場合は、【はい】を押し、15 に進みます。

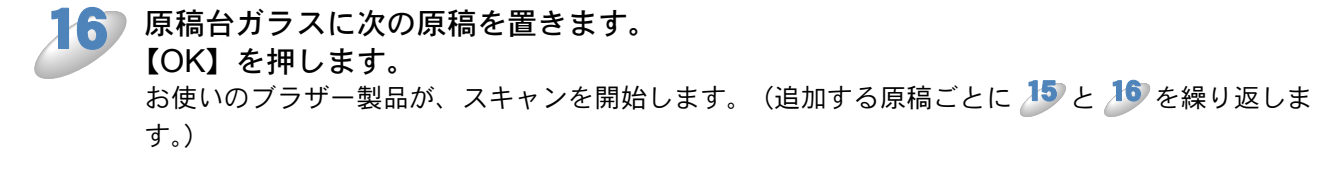

7 画像がアップロードされます。アップロードが完了したら【OK】を押します。

18 「こを押します。

# お気に入り設定 (DCP-J4215N、MFC-J4510N/J4810DN/J4910CDW のみ)

### ● お気に入りにクラウド接続機能を追加する

次のサービスは、クラウド接続のお気に入りに登録することができます。

- Picasa Web Albums™
- Google Drive<sup>™</sup>
- Flickr<sup>®</sup>
- Facebook
- Evernote<sup>®</sup>
- Dropbox
- SkyDrive<sup>®</sup>
- Box
- ブラザープリンターオリジナルコンテンツ

【基本】画面や【便利な機能】画面が表示されている場合は、左右にフリックするか、
 ◀/▶を押して、【お気に入り】画面を表示させます。

🔰 未登録の 픾 を押します。

】【クラウド】を押します。

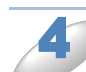

インターネット接続に関する情報が表示されるので、情報を読み、【OK】を押します。

5

▶ 左右にフリックするか、◀/▶ を押して、利用可能なサービスを表示させ、目的のサービスを押します。

アカウントを押します。
 アカウントに PIN コードが必要な場合は、画面に表示されているキーボードを使用してアカウントの PIN コードを入力してください。
 【OK】を押します。

🔵 お使いになる機能を選びます。

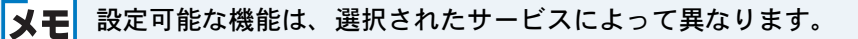

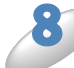

選択した機能の一覧を確認し、【OK】を押します。

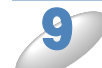

【OK】を押してお気に入りを登録します。

XE

お気に入りの登録名は自動で割り当てられます。お気に入りの登録名を変更する場合は、 「お気に入りの登録名を編集する」<br />
P.36

### お気に入りを変更する

お気に入り登録したクラウド接続機能は、変更することができません。いったんお気に入りを削除し(「登録したお気に入りを削除する」 P.36 )、新しくお気に入りを作成します(「お気に入りに クラウド接続機能を追加する」 P.35 )。

### お気に入りの登録名を編集する

名前を編集したいお気に入りを2秒以上押します。
 「メモ い、【全てのメニュー】、【お気に入り設定】の順に押しても表示することができます。

▶【お気に入り名の編集】を押します。

を押して現在の名前を消去し、画面に表示されているキーボードで新しい名前を 入力します。【OK】を押します。

登録したお気に入りを削除する

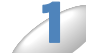

削除したいお気に入りを2秒以上押します。

メモ 👔 、【全てのメニュー】、【お気に入り設定】の順に押しても表示することができます。

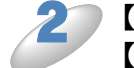

)【消去】を押して、
で選択したお気に入りを削除します。

### 登録したお気に入りを呼び出す

登録したお気に入りは、【お気に入り】画面に表示されます。お気に入りを呼び出すには、お気に 入りの登録名を押します。

# 困ったときは

### ● エラーメッセージ

エラーが発生した場合は、お使いのブラザー製品にエラーメッセージが表示されます。一般的なエ ラーメッセージを以下に示しますので、原因を調べて処置を行ってください。

下記の処置を行っても問題が解決しない場合は、サポートサイト(ブラザーソリューションセン ター http://solutions.brother.co.jp/)をご覧ください。最新の FAQ およびトラブルシューティング の情報を提供しています。

| エラーメッセージ                                                     | 原因                                                                | 対処                                                                                                    |
|--------------------------------------------------------------|-------------------------------------------------------------------|----------------------------------------------------------------------------------------------------|
| ネットワークに接続されて<br>いません<br>ネットワークの接続状況を<br>確認してください             | お使いのブラザー製品が<br>ネットワークに接続されて<br>いません。                              | <ul> <li>ネットワーク接続が良好であることを確認します。</li> <li>お使いのブラザー製品の電源を投入した後に、すぐに【クラウド】を押した場合、ネットワーク接続がまだ確立されていない可能性があります。少し待ってから再度実行してください。</li> </ul>                            |
| サーバーへの接続に失敗し<br>ました<br>ネットワーク設定を確認し<br>てください                 | ネットワークやサーバーの<br>設定が間違っています。<br>ネットワークまたはサー<br>バーに問題があります。         | <ul> <li>ネットワーク設定が正しいことを確認、または少し待ってから再度実行してください。</li> <li>お使いのブラザー製品の電源を投入した後に、すぐに【クラウド】を押した場合、ネットワーク接続がまだ確立されていない可能性があります。少し待ってから再度実行してください。</li> </ul>            |
| サーバーへの接続に失敗し<br>ました<br>時刻設定が正しくありませ<br>ん                     | 日付と時刻の設定が間違っ<br>ています。                                             | 日付と時刻を正しく設定します。お使<br>いのブラザー製品の電源コードが抜か<br>れた場合、日付と時刻にずれが生じる<br>可能性があります。                                                                                            |
| サービスへの認証情報が無<br>効です<br>仮登録 ID の再発行とアカ<br>ウントの再登録を行ってく<br>ださい | ブラザー製品の認証情報<br>(サービスにアクセスする<br>ために必要)の有効期限が<br>切れている、または無効で<br>す。 | 再度クラウド接続機能の利用申請を行<br>い、新たに仮登録 ID を取得します。<br>次に、新しい仮登録 ID を使ってお使<br>いのブラザー製品にアカウントを登録<br>してください。(「クラウド接続機能の<br>利用申請を行う」 P.8、「お使いのブ<br>ラザー製品にアカウントを登録、削除<br>する」 P.10) |

| エラーメッセージ                                                                                                    | 原因                                                                                                    | 対処                                                                                                    |
|----------------------------------------------------------------------------------------------------|----------------------------------------------------------------------------------------------------|----------------------------------------------------------------------------------------------------|
| サービスが対応していない<br>ファイルの、アップロード<br>に失敗しました<br>未対応のファイルもしくは<br>画像が壊れています<br>ファイル情報を確認してく<br>ださい                                                                   | <ul> <li>アップロードしようとして</li> <li>いるファイルに次のような</li> <li>問題があります。</li> <li>・ファイルの画素数、</li> <li>ファイルサイズなどが</li> <li>サービスの制限を超えている。</li> <li>・ファイル形式が非対応。</li> <li>・ファイルが破損している。</li> </ul> | このファイルは使えません。                                                                                                    |
| サービスが一時的に利用で<br>きません<br>時間をおいて再試行してく<br>ださい                                                                                                    | サービスに問題があり、現<br>在使用できません。                                                                                                    | 少し待ってから再度実行してくださ<br>い。サービスが利用可能かどうかを確<br>認するためにコンピューターからサー<br>ビスにアクセスしてみてください。                                                                                                    |
| PIN コードが正しくありま<br>せん<br>正しい PIN を入力してくだ<br>さい                                                                                                    | 入力した PIN コードが間<br>違っています。PIN コード<br>は、お使いのブラザー製品<br>にアカウントを登録する際<br>に入力した 4 桁の数字で<br>す。                                                                                               | 正しい PIN コードを入力してくださ<br>い。                                                                                                    |
| 仮登録 ID が間違っている<br>か発行された仮登録 ID が<br>すでに失効しています<br>または一度使用した仮登録<br>ID は使用できません<br>正しい仮登録 ID を入力す<br>るか仮登録 ID の再発行を<br>行ってください<br>仮登録 ID の有効期限は<br>発行から 24 時間です | <ul> <li>入力された仮登録 ID が正し<br/>くありません。</li> <li>入力された仮登録 ID の期限<br/>が切れています。仮登録 ID<br/>は、24 時間有効です。</li> </ul>                                                                          | 正しい仮登録 ID を入力してください。<br>再度クラウド接続機能の利用申請を行<br>い、新たに仮登録 ID を取得します。次<br>に、新しい仮登録 ID を使ってお使いの<br>ブラザー製品にアカウントを登録して<br>ください。(「クラウド接続機能の利用<br>申請を行う」P.8、「お使いのブラ<br>ザー製品にアカウントを登録、削除す<br>る」P.10) |
| 表示名がすでに登録されて<br>います<br>異なる表示名を登録してく<br>ださい                                                                                                    | 表示名として入力した名前<br>がすでに登録されていま<br>す。                                                                                                    | 別の表示名を入力してください。                                                                                                    |
| アカウントがこれ以上登録<br>できません<br>不要なアカウントを削除し<br>てからアカウント登録をし<br>てください                                                                                                | アカウントの最大登録件数<br>(10 件)がすでに登録され<br>ています。                                                                                                    | 不要なアカウントを削除し、再度実行<br>してください。                                                                                                    |
| 利用アカウントが使用でき<br>なくなっています<br>選択したお気に入りを削除<br>後アカウントの再登録およ<br>びお気に入りの再登録を行<br>なってください                                                                           | お気に入りが登録された後<br>にアカウントが削除された<br>ため、お気に入りを使用す<br>ることはできません。                                                                                                    | お気に入りを削除し、再度アカウント<br>とお気に入りを登録します。                                                                                                    |

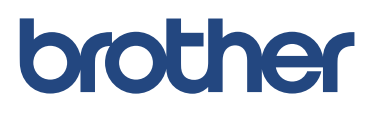